# **HIKVISION**<sup>™</sup>

## **TECHNICAL BULLETIN**

| Title:           | Fish Eye Camera General Information |          |     |       |  |
|------------------|-------------------------------------|----------|-----|-------|--|
| Date:            | 02/05/2014                          | Version: | 1.0 | Pages |  |
| Product:         | DS-2CD6xx2F-I(V)                    |          |     |       |  |
| Action Required: | Information only                    |          |     |       |  |

Until recently the Fish Eye cameras did not have a SUB STREAM, which made it difficult for the NVRs to display them in a multi view environment (often a NO RESOURCE message would come up) as well as streaming Fish Eye cameras required more bandwidth. With the most recent firmware revision v5.0.9 build 141009 a sub stream has been added to some of the working modes of the camera.

The Fish Eye cameras have multiple working modes:

- With firmware prior to v5.0.9 build 141009 those are:
  - a. Real Time Mode ENABLED
  - b. Real Time Mode DISABLED
- With the latest firmware v5.0.9 build 141009 those modes are:
  - a. Mode 1
  - b. Mode 2
  - c. Mode 3
  - d. Mode 4

Table 1 describes the modes of the firmware prior to v5.0.9 build 141009

| MODE               | STREAMS                  | RESOLUTION (3MP) | RESOLUTION (6MP) |
|--------------------|--------------------------|------------------|------------------|
| Real Time Enabled  | 1 Fish Eye Stream (main) | 2048x1536        | 3072x2048        |
|                    | 4 e-PTZ Streams (main)   | 800x600          | 1024x768         |
| Real Time Disabled | 1 Fish Eye Stream (main) | 1536x1536        | 1280x1280        |
|                    | 1 Panorama Stream (main) | 1600x1200        | 2048x1536        |
|                    | 4 e-PTZ Streams (main)   | 800x600          | 1024x768         |

#### Table 1

To upgrade the camera to the latest firmware v5.0.9 build 141009, first download the firmware from the link below:

https://www.dropbox.com/s/sakz1slo8ouep50/DS-2CD63xxF-I%28V%29%28S%29 Firmware v5.0.9 141009.zip?dl=0

Then, log in to the camera and go to:

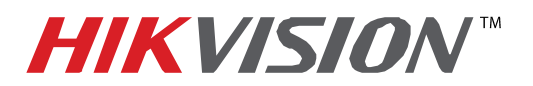

### **TECHNICAL BULLETIN**

| Title:           | Fish Eye Camera General Information |          |     |       |
|------------------|-------------------------------------|----------|-----|-------|
| Date:            | 02/05/2014                          | Version: | 1.0 | Pages |
| Product:         | DS-2CD6xx2F-I(V)                    |          |     |       |
| Action Required: | Information only                    |          |     |       |

#### **CONFIGURATION** $\rightarrow$ **ADVANCED CONFIGURATION** $\rightarrow$ **SYSTEM** $\rightarrow$ **MAINTENANCE** On the bottom of the page locate the **REMOTE UPGRAGE** area, browse to the firmware file and press **UPGRADE (Figure 1).**

| HIKVISION DS-2CD         | 6362F-IV                                                                                             | 0                   |
|--------------------------|----------------------------------------------------------------------------------------------------|---------------------|
| Live View                | Playback Log Configuration                                                                           | 🧟 admin   🛶 Logout  |
| Local Configuration ✓    | Device Information Time Settings Maintenance RS232 RS485 DST Fisheye Parameters                      | Step 4              |
| Step 2                   | Reboot                                                                                               |                     |
| Advanced Configuration • | Reboot Reboot the device.                                                                            |                     |
| System                   | Default                                                                                              |                     |
| Sten 3                   | Reset all the parameters except the IP parameters and user information to the                        | ne default settings |
| © Video/Audio            | Default Restore all parameters to default settings.                                                  |                     |
| © Security               |                                                                                                    |                     |
| Basic Event              | Import Config. File                                                                                  |                     |
| © Storage                | Config File Browse Status                                                                            | Import              |
|                          | Export Config. File Export                                                                           |                     |
|                          | Remote Upgrade                                                                                       |                     |
|                          | Firmware Browse                                                                                      | Upgrade Step 5      |
|                          | Status                                                                                               | Step 5              |
|                          | Note : The upgrading process will be 1 to 10 minutes, please don't disconnect power to the device do | ring the process    |
|                          |                                                                                                    |                     |
|                          |                                                                                                    |                     |
|                          |                                                                                                    |                     |
|                          | ©Hikvision Digital Technology Co., Ltd. All Rights Reserved.                                         |                     |

Figure 1

After the firmware has been upgraded, the camera will have the new additional operating modes as well as some stability improvements.

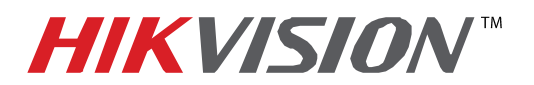

### **TECHNICAL BULLETIN**

| Title:           | Fish Eye Camera General Information |          |     |       |
|------------------|-------------------------------------|----------|-----|-------|
| Date:            | 02/05/2014                          | Version: | 1.0 | Pages |
| Product:         | DS-2CD6xx2F-I(V)                    |          |     |       |
| Action Required: | Information only                    |          |     |       |

Table 2 describes the modes of the v5.0.9 build 141009 firmware.

| MODE   | STREAMS                  | RESOLUTION (3MP) | RESOLUTION (6MP) |
|--------|--------------------------|------------------|------------------|
| Mode 1 | 1 Fish Eye Stream (main) | 1536x1536        | 2048x1536        |
|        | 1 Panorama Stream (main) | 1600x1200        | 1280x1280        |
|        | 3 e-PTZ Streams (main)   | 800x600          | 1024x768         |
| Mode 2 | 1 Fish Eye Stream (main) | 2048x1536        | 3072x2048        |
|        | 4 e-PTZ Stream (main)    | 800x600          | 1024x768         |
| Mode 3 | 1 Fish Eye Stream (main) | 1536x1536        | 2048x2048        |
|        | 1 Fish Eye Stream (sub)  | 720x720          | 720x720          |
|        | 3 e-PTZ Streams (sub)    | 800x600          | 1024x768         |
| Mode 4 | 1 Panorama Stream (main) | 1600x1200        | 2048x2048        |
|        | 1 Panorama Stream (sub)  | 704x576          | 720x720          |

#### Table 2

The default mode with the firmware prior to v5.0.9 build 141009 is set to the NON REAL TIME mode. After upgrading the firmware to v5.0.9 build 141009, the default working mode will be set to MODE 3.